## Miniguide för att göra egna etiketter.

## Gå in på www.avery.se

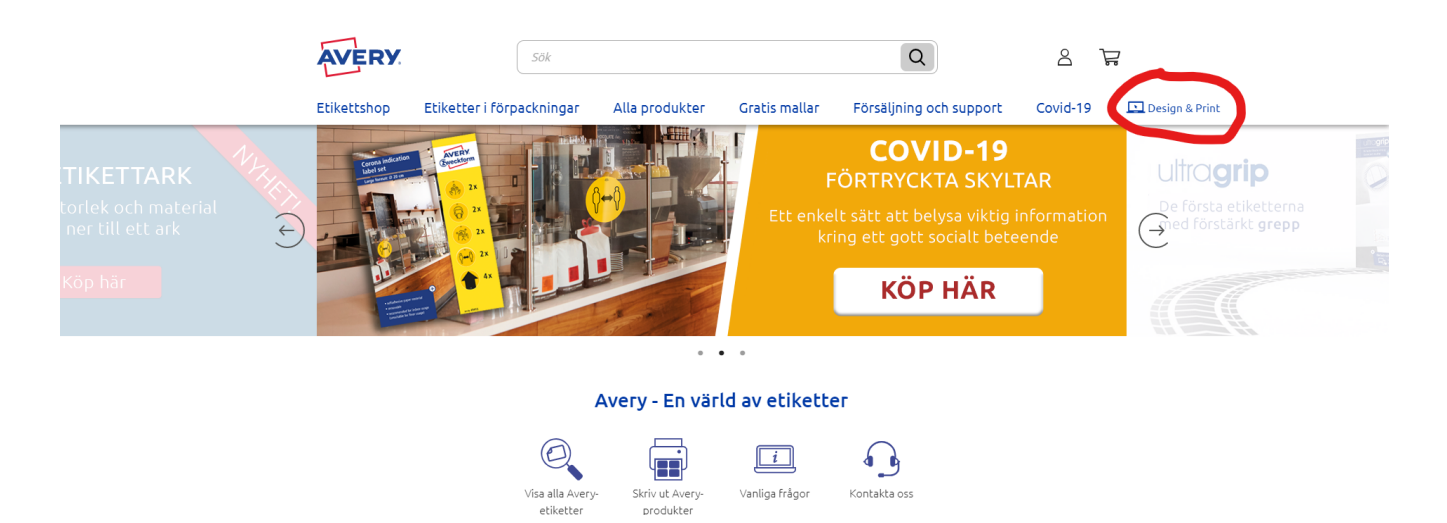

Längst upp i högra hörnet klickar ni på menyn "Design & Print"

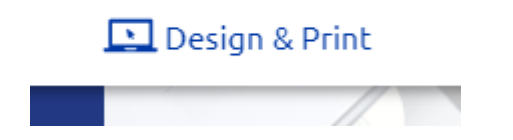

I snabbsökfältet sök på de etiketter vi köpt hem och har på lager. De heter 40x100-R

|  | Snabbsökning: | 40x100-R | Q |
|--|---------------|----------|---|
|--|---------------|----------|---|

Välj de fyrkantiga med 8 etiketter per ark genom att dubbelklicka på dem i listan.

| Snabbsökning: Q | 40x100-R           |            |                |                             | 8 produkter visa: |
|-----------------|--------------------|------------|----------------|-----------------------------|-------------------|
| Mallnummer 🕇    | Förhandsgranskning | Mall 🕆     | Storlek (mm) 🕆 | Produktbeskrivning 🕆 Färg 🕆 |                   |
| 40x100-<br>LID  |                    | 10 per ark | 40 x 100       | Locket fätning etiketter Vi | ſīt               |
| 40x100-R        |                    | 8 per ark  | 40 x 100       | Fyrkanliga etiketter Vi     | 'ît               |

Välj vilket håll du vill ha etiketten, förslagsvis liggande format.

| AVERY   Design & F   | Print Online                     | Hem 1 Välj mall                | <b>2</b> Välj design | 3 A |
|----------------------|----------------------------------|--------------------------------|----------------------|-----|
| 🖾 Välj en design     | 🐼 Använd från ett sparat projekt | 🔄 Ladda upp en komplett design |                      |     |
| Välj den här designe | n >                              |                                |                      |     |

Du kan sedan designa din egen etikett med olika objekt i det program som kommer upp.

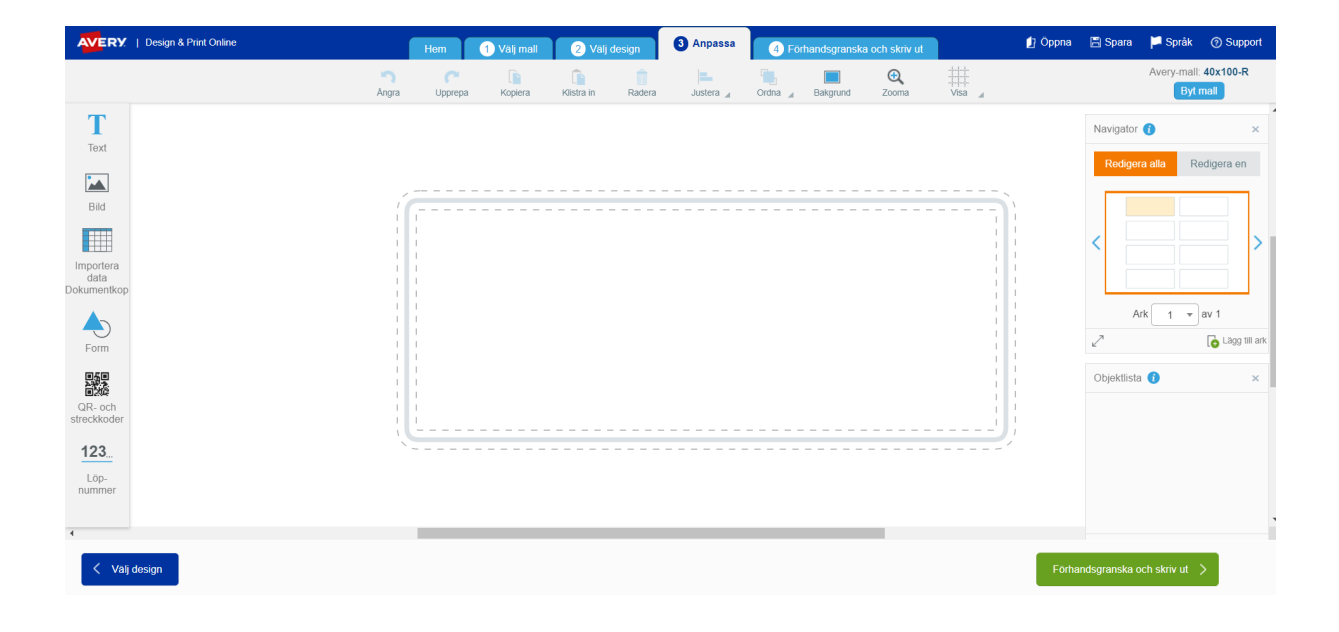

När du är klar kan du spara ner resultatet genom att välja spara

|       | 🖞 Öppna 🔚 Spara | a 🏳 Språk 🕜 Support           |
|-------|-----------------|-------------------------------|
| isa 🖌 |                 | Avery-mall: 40x100-R Byt mall |
|       |                 |                               |

Välj att spara ner filen som avery-fil eller PDF-fil till datorn.

| Projektnamn:                | Filnamnet får inte innehålla ∧?%: "<> |
|-----------------------------|---------------------------------------|
| Mina etiketter till honung  |                                       |
|                             |                                       |
| Spora till mitt Avony konto |                                       |
|                             |                                       |
|                             |                                       |
| Ladda ner PDF-fil           |                                       |

Se sedan till att filen är tillgänglig när vi har vår etikettverkstad i biodlingsstugan. Antingen genom att mejla filen till <u>etiketter@upplevelsehonung.se</u> Eller ta med på USB-minne eller gör tillgänglig via molnlagring på något sätt.